# 2.3 User dan Group

### **Konfigurasi Server**

## • Membuat User Acount Baru

Langkah-langkah untuk membuat user baru sebagai berikut :

1. Tekan tombol start  $\rightarrow$  All Programs  $\rightarrow$  Administrative Tools  $\rightarrow$  Active users and

Computer

| Security<br>Configurati         |                                                                                                    |
|---------------------------------|----------------------------------------------------------------------------------------------------|
|                                 | 생물 Active Directory Domains and Trusts<br>III Active Directory Sites and Services                                                                                                    |
| Administrator                   | Active Directory lears and Computers     Certification Aud. State     Certification Aud. State          |
| Manage Your Server 🗐 My Compute | Component Services     Gomputer Management                                                                                                    |
| Windows Explorer                | Configure Your Server Wizard     Data Sources (ODBC)                                                                                                    |
| Command Prompt                  | こ。Distribute in E system<br>柔, DNS<br>、<br>資面 Domain Controller Security Policy                                                                                                    |
| Notepad                         | 資面 Domain Security Policy<br>[4] Event Viewer                                                                                                    |
| Configure Your Server           | Licensing     Manage Your Server                                                                                                    |
|                                 | Microsoft .NET Framework 1.1 Waards     Microsoft .Net Framework 1.1 Waards     Network Load Balancing Manager                                                                                                    |
|                                 | Bill Performance     Common Desktops     Territor and Remote Acress                                                                                                    |
| All <u>P</u> rograms ►          | Services                                                                                                    |
| Log Off                         | Hyt Down Der Versing Der Versing Der Versi |

 Masuk ke halaman Active directory users and computer. Kemudian klik kanan pada bagian user → new →user

| 🧳 Active Di<br>🎻 Elle 🛛 Act | Schier Directory Users and Computers |                             |                |                             | _ D × |  |  |
|-----------------------------|--------------------------------------|-----------------------------|----------------|-----------------------------|-------|--|--|
| ⇔ ⇒ 🗈                       | ) 📧 💼 🖆 🗟                            | 😫   🐮 💯 🖁                   | 🖢 🖓 🍕 🗑        |                             |       |  |  |
| Active Dir                  | ectory Users and Computer            | surabi.com 5 obj            | ects           |                             |       |  |  |
| E Saved                     | I Queries                            | Name                        | Туре           | Description                 |       |  |  |
| E-00 B                      | uiltin                               | Builtin                     | builtinDomain  | Defende andele au fan inser |       |  |  |
|                             | omputers                             | Domain Cont                 | Organizational | Default container for dom   |       |  |  |
| 🗏 🗎 🖄 🖻                     | omain Controllers                    | ForeignSecur                | Container      | Default container for secu  |       |  |  |
| E- <u></u> Fi               | preignSecurityPrincipals             | Users                       | Container      | Default container for upgr  |       |  |  |
|                             | Delegate Control                     |                             |                |                             |       |  |  |
|                             | Find                                 |                             |                |                             |       |  |  |
|                             | New                                  | Computer                    |                |                             |       |  |  |
|                             | All Tas <u>k</u> s                   | <ul> <li>Contact</li> </ul> |                |                             |       |  |  |
|                             | New Window from Here                 | Group                       |                |                             |       |  |  |
|                             | - Definet                            | InetOrgPers                 | on<br>Alias    |                             |       |  |  |
|                             | Regresn                              | Printer                     | 5 Allas        |                             |       |  |  |
|                             | Properties                           | User                        |                |                             |       |  |  |
|                             | Help                                 | Shawed Folde                | br             |                             |       |  |  |
|                             |                                      |                             |                |                             |       |  |  |
|                             |                                      |                             |                |                             |       |  |  |
|                             |                                      |                             |                |                             |       |  |  |
|                             |                                      |                             |                |                             |       |  |  |
|                             |                                      |                             |                |                             |       |  |  |
|                             |                                      |                             |                |                             |       |  |  |
|                             |                                      | 1                           |                |                             |       |  |  |
| Create a new i              | object                               |                             |                |                             |       |  |  |
|                             |                                      |                             |                |                             |       |  |  |
|                             |                                      |                             |                |                             |       |  |  |

 Isi Keterangan mengenai identitas anda. Yang paling terpenting pada bagian user logon name karena ini menentukan untuk masuk ke dalam halaman login. Tekan tombol next untuk ke tahapan selanjutnya.

|      | Active Directory Isers and Longuiters            |
|------|--------------------------------------------------|
| 4    |                                                  |
|      | Create in: surabicom/Users                       |
| E    |                                                  |
|      | container for upgr                               |
|      | Last name: Hahman Hanif container for secu       |
|      | Full ngme: Panji Rahman Hanif container for upgr |
|      | User logon name;                                 |
|      | panji @surabi.com                                |
|      | User logon name fore-Windows 2000t               |
|      | SURABI\ panji                                    |
|      |                                                  |
|      |                                                  |
|      | <back next=""> Cancel</back>                     |
| . 17 |                                                  |
|      |                                                  |
|      |                                                  |
|      |                                                  |
|      |                                                  |
|      |                                                  |
|      |                                                  |
|      |                                                  |

- 4. Tampilan selanjutnya akan diminta untuk melakukan pengisian password yang akan digunakan oleh account user yang telah anda buat sebelumnya. Dalam pengisian ini tentukan juga pilihan yang telah disediakan untuk mengatur password yang telah anda buat. Ada empat pilihan yang tersedia, yaitu
  - User must change password at next logon

Perintah ini menyatakan proses logon untuk yang pertama kali dan permintaan agar user segera mengganti passwordnya

• User cannot change password

Pilihan ini menyatakan bahwa account user yang telah dinuat tidak dapat mengganti password yang telah diberikan administrator

• Password never expires

Pilihan yang menyatakan bahwa masa berlaku password tidak terbatas

Account disable

Pilihan tersebut menyatakan bahwa Administrator tidak dapat logon ke jaringan

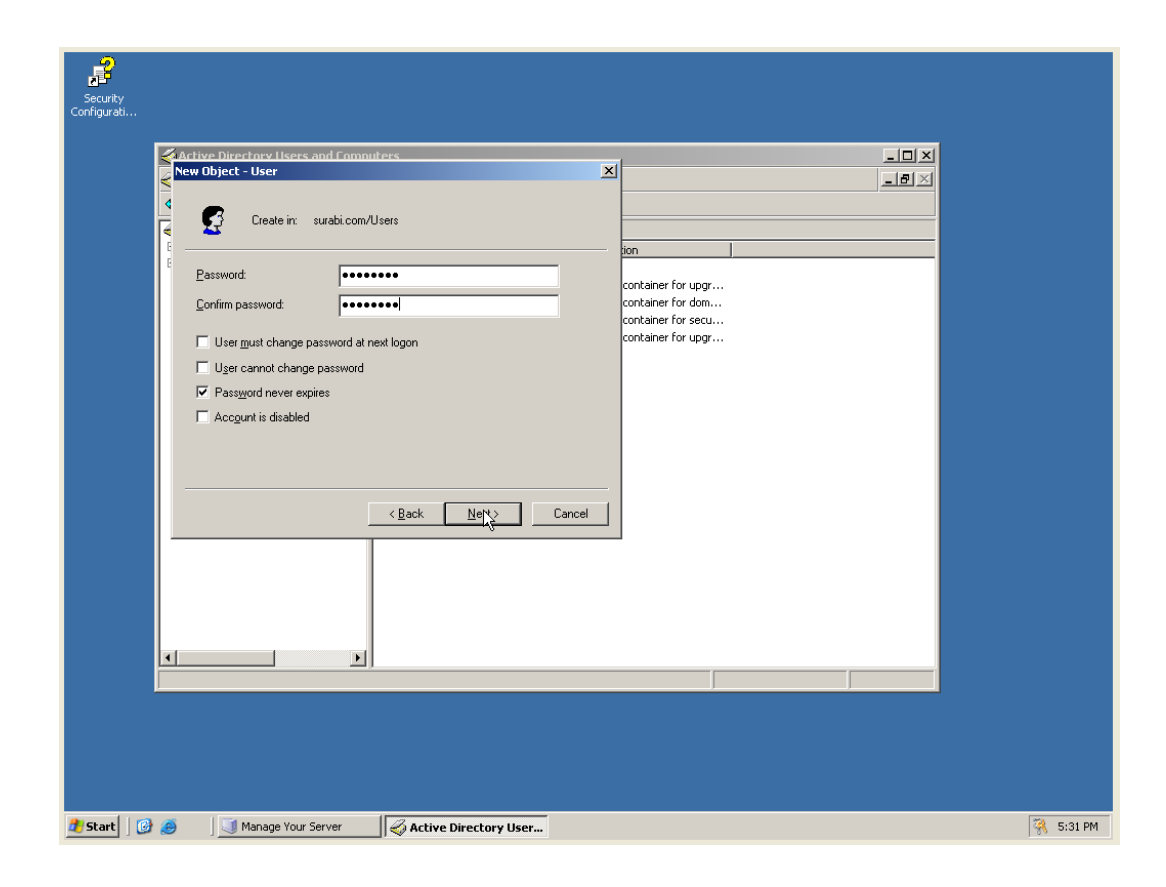

5. Setelah berhasil pilih tombol finish

|   | ve Directory Lisers and Enmanters<br>Object - User  Create in: surabi.com/Users  When you click Finish, the following object will be created:  Full name: Panij Rahman Hamif User logon name: panij@surabi.com The password never expires. | an container for upgr<br>container for upgr<br>container for dom<br>container for upgr |   |
|---|----------------------------------------------------------------------------------------------------|----------------------------------------------------------------------------------------|---|
|   | Cancel                                                                                                    |                                                                                        |   |
| 1 |                                                                                                    |                                                                                        | - |

6. Jika akan menambah user yang baru lakukan ikuti langkah seperti pada tahapan sebelumnya.

#### • Menghapus Account User

Untuk menghapus Account User, yaitu dengan mengaktifkan Account User yang akan dihapus, kemudian lakukan salah satu dari beberapa langkah yang kami berikan.

- > Tekan tombol delete pada keyboard
- Pilih tab Action, lalu pilih delete
- > Tekan toolbar delete
- ▶ Klok kanan Account user yang akan dihapus, lalu pilih delete

#### • Membuat Account Group

- 1. Masuk kedalam Windows server 2003 dan logon sebagai administrator
- Setelah masuk kedalam windows 2003 server, maka langkah berikutnya tidak jauh berbeda seperti pembuatan user account yaitu klik tombol start-all programadministrative tools-active directory users and computers, sehingga tampil jendela active directory users and computers.

| 2                     |                    |                                        |                                |
|-----------------------|--------------------|----------------------------------------|--------------------------------|
| 20<br>Security        |                    |                                        |                                |
| Configurati           |                    |                                        |                                |
|                       |                    |                                        |                                |
|                       |                    |                                        |                                |
|                       |                    |                                        |                                |
|                       |                    |                                        |                                |
|                       |                    |                                        |                                |
|                       |                    |                                        |                                |
|                       |                    |                                        |                                |
|                       |                    |                                        |                                |
|                       |                    | Se Active Directory Domains and Trusts |                                |
|                       |                    | Active Directory Sites and Services    |                                |
|                       |                    | Active Directory Users and Computers   |                                |
|                       |                    | Certification Authority                |                                |
| Administrator         |                    | Manages users, computers, se           | urity groups and other objects |
|                       | My Computer        | Component Services                     |                                |
| Manage Your Server    | - the compared     | Computer Management                    |                                |
| C used and the land   | Control Panel      | 🖌 🌖 Configure Your Server Wizard       |                                |
| windows explorer      |                    | 📑 Data Sources (ODBC)                  |                                |
|                       |                    | 📫 🦺 Distributed File System            |                                |
| CA. Command Prompt    | Printers and Faxes | A DNS                                  |                                |
| (m)                   |                    | Domain Controller Security Policy      |                                |
| Notepad               | 😲 Help and Support | Domain Security Policy                 |                                |
| Configure Your Server | Search             | Event Viewer                           |                                |
|                       |                    | Carl Licensing                         |                                |
|                       | "/ Run             | Manage tour server                     |                                |
|                       |                    | Microsoft NET Framework 1.1 Wizards    |                                |
|                       |                    | Network Load Balancing Manager         |                                |
|                       |                    | Performance                            |                                |
|                       |                    | Remote Desktops                        |                                |
|                       |                    | Routing and Remote Access              |                                |
| All Programs          |                    | Services                               |                                |
|                       |                    | Terminal Server Licensing              |                                |
|                       | Log Off 🚺 Shut D   | Down 💂 Terminal Services Configuration |                                |
| 🎢 Start 🔯 🙈 🛛 💷 M     | lanage Your Server | F Terminal Services Manager            | 3:30 PM                        |

3. Untuk membuat group baru, aktifkan pada folder group account tersebut akan dimuat pilihan menu action-new-group, atau klik kanan pada folder tempat group account tersebut akan dibuat kemudian new-group.

|          | ve Directory Users and Computers         Action       View       Window       Lelp         action       View       Window       Lelp       Image: Computers         surabl.com       Users       20 objects       Emergination       Image: Computers         computers       Administrator       User       Built-in account for adminit         Computers       Administrator       User       Built-in account for adminit         Delegate Control       Polegate Control       Diskipdations       Security Group       DNS Administrators Group         Diskipdations       Contact       Group       DNS Administrators droup       Designated administrators         Delegate Control       Polegate Control       Diskipdations       Security Group       All domain controllers in th         Group       Contact       Group       All domain controllers in th       Group       All domain controllers in th         Members in this group can       Built-in account for guest       Built-in account for guest       Servers in this group can         Members       Schema Admins       Scurity Group       Designated administrators       Servers in this group can         Built-in account for guest       Schema Admins       Scurity Group       Designated administra |     |
|----------|----------------------------------------------------------------------------------------------------|-----|
| Create a | a new object                                                                                                    |     |
|          |                                                                                                    | 173 |

4. Selanjutnya tampil kotak dialog new objek-group. Masukkan nama groupnya, tentukan lingkup kerja group tersebut pada frame group scope dan tentukan pula type group pada frame group type, dan kemudian tekan OK.

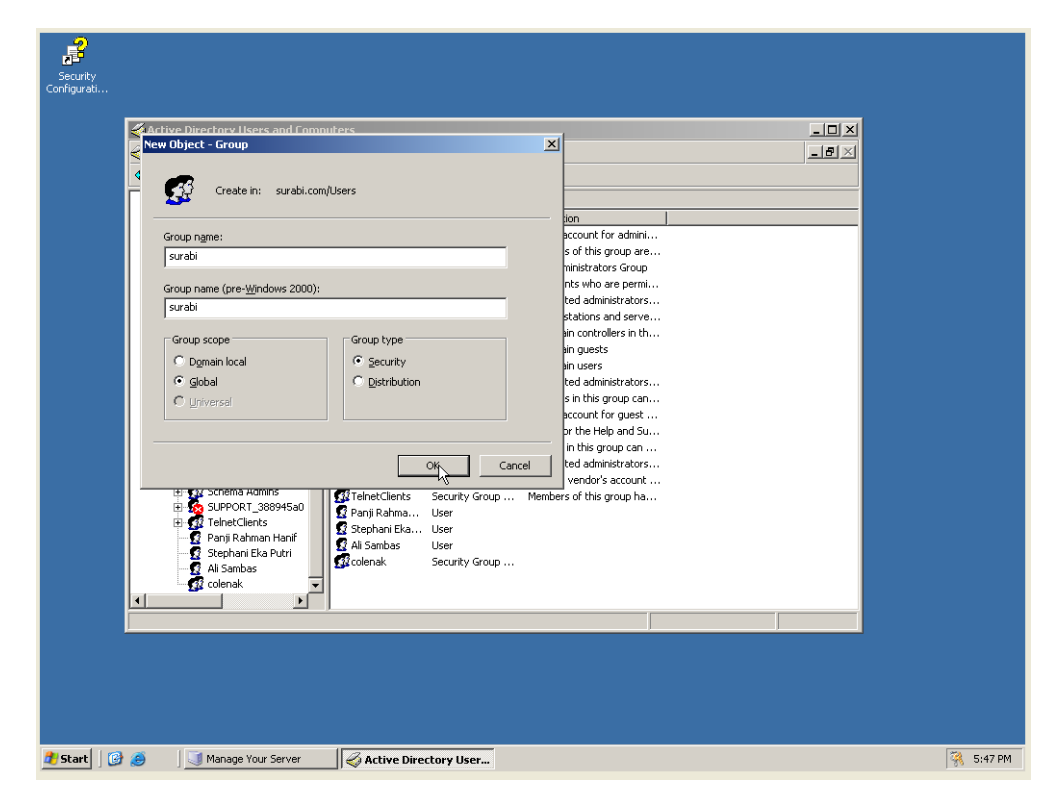

Terlihat group pada halaman active directory users and computers

| Active Directory Osers and compares Set Le Action Wew Window Help ← → Le III & Le X at Display By By By By By By By By By By By By By                                                                                                    |  |
|----------------------------------------------------------------------------------------------------|--|
| Image: Second Second |  |

• Mendaftar User ke suatu group

1. Klik kanan pada group yang telah dibuat  $\rightarrow$  properties

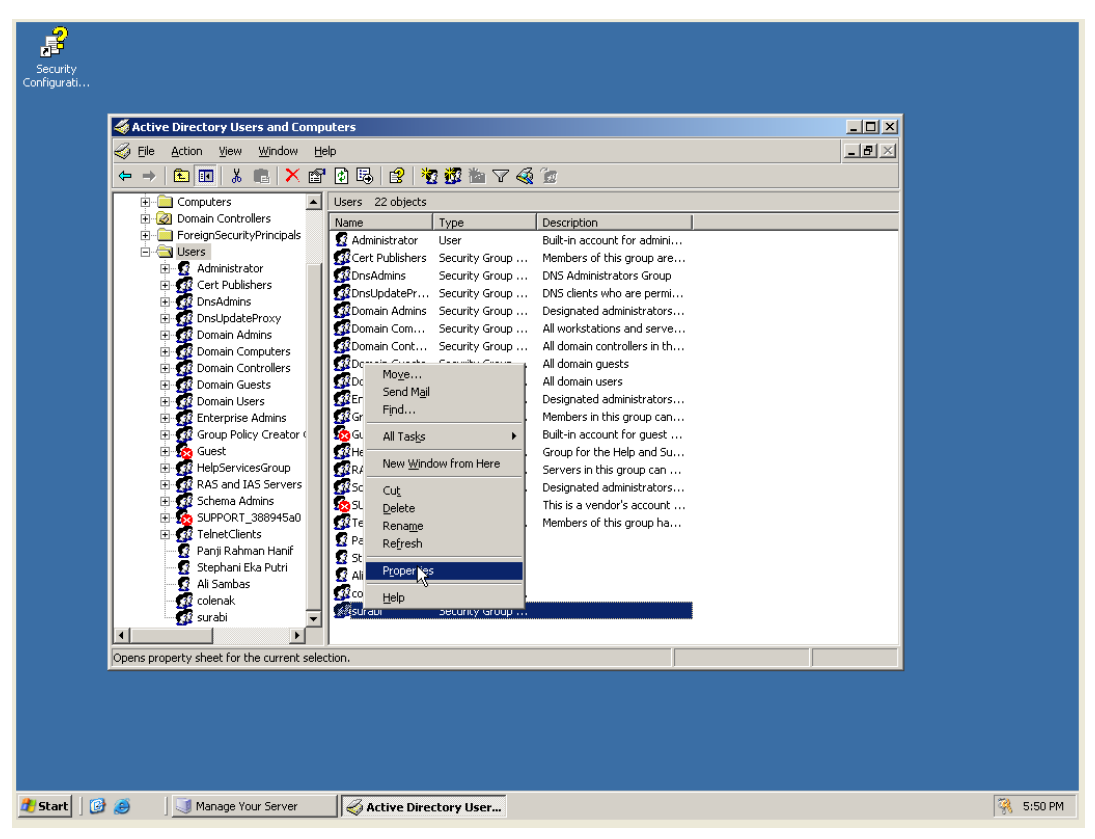

2. Pada properties  $\rightarrow$  members  $\rightarrow$  add

| Active Directory Users and Co   | omputers                             |            |       |
|---------------------------------|--------------------------------------|------------|-------|
| Eile Action View Window         | Help                                 |            | _ 8 × |
| ← → 🗈 🖪 🐰 🛤 🗡                   | surabi Properties                    | <u>? ×</u> |       |
| E Computers                     | General Members Member Of Managed By |            |       |
| Domain Controllers              | Membere                              |            |       |
| ForeignSecurityPrincipal        | Mama Astive Directory Folder         |            |       |
| 🗄 😨 Administrator               | Name Active Directory Folder         |            |       |
| 🕀 🧟 Cert Publishers             |                                      |            |       |
| DnsAdmins     Dest Indete Press |                                      |            |       |
| E C2 Domain Admins              |                                      |            |       |
| 🕀 🧖 Domain Computers            |                                      |            |       |
| E-22 Domain Controllers         |                                      |            |       |
| H 22 Domain Guests              |                                      |            |       |
| Enterprise Admins               |                                      |            |       |
| Group Policy Creato             |                                      |            |       |
| H-G2 HelpServicesGroup          |                                      |            |       |
| 🕀 🧟 RAS and IAS Server          |                                      |            |       |
| Guppopt 200045-1                |                                      |            |       |
| H-38 SUPPORT_388945a            |                                      |            |       |
| 🖸 🖸 Panji Rahman Hanif          | Add                                  |            |       |
| Stephani Eka Putri              |                                      |            |       |
| All Sambas                      | OK Cancel                            | Annlu      |       |
| 🚽 🧖 surabi                      |                                      | 120900     |       |
|                                 |                                      |            |       |
|                                 |                                      |            |       |
|                                 |                                      |            |       |
|                                 |                                      |            |       |
|                                 |                                      |            |       |

3. Pilih find now, maka muncul nama-nama pada user yang telah dibuat seleksi dan tekan OK

| Security<br>Configurati |                                                                 |                                             |                         |                                |                 |       |           |
|-------------------------|-----------------------------------------------------------------|---------------------------------------------|-------------------------|--------------------------------|-----------------|-------|-----------|
|                         | Active Directory Users and Cor                                  | nputers                                     |                         |                                |                 | - U X |           |
|                         | Gile Action View Window                                         | Help                                        |                         |                                |                 | _8×   |           |
|                         | ← → 🗈 🖬 🐰 💼 🗡                                                   | ırabi Properties                            |                         | ? ×                            |                 |       |           |
|                         | E- Computers                                                    | Select Users, Contacts, or Compute          | ers                     |                                | <u>? ×</u>      |       |           |
|                         | Oomain Controllers                                              | Select this object type:                    |                         |                                |                 |       |           |
|                         | E- Users                                                        | Users or Other objects                      |                         | <u>O</u> bjec                  | ct Types        |       |           |
|                         | Administrator     Gert Publishers                               | From this location:                         |                         |                                |                 |       |           |
|                         | ⊕ DnsAdmins                                                     | surabi.com                                  |                         | Loc                            | ations          |       |           |
|                         | OnsUpdateProxy     OnsUpdateProxy     Onain Admins              | Common Queries                              |                         |                                |                 |       |           |
|                         | Domain Computers                                                | Name: Starts with 🔻                         |                         |                                | <u>C</u> olumns |       |           |
|                         |                                                                 | Description: Starts with                    |                         | _                              | Find Now        |       |           |
|                         | Operation Users     Seterorice Odmine                           |                                             |                         |                                | Stop            |       |           |
|                         | Group Policy Creato -                                           | Ursagred accounts     Non-expiring password |                         |                                | 0100            |       |           |
|                         | Guest     Gest     Gest                                         |                                             |                         |                                | <u> </u>        |       |           |
|                         | RAS and IAS Server                                              | Days since last logon:                      |                         |                                | <b>S</b>        |       |           |
|                         | Green Admins     Green Admins     Green Admins     Green Admins |                                             |                         |                                |                 |       |           |
|                         |                                                                 |                                             |                         | ок л                           | Cancel          |       |           |
|                         | 🤤 🖸 Panji Rahman Hanit<br>🔤 🕵 Stephani Eka Putri 👔              | Search results:                             |                         |                                |                 |       |           |
|                         |                                                                 | Administrator                               | Built-in account f sura | older<br>abi.com/Users         |                 |       |           |
|                         | surabi                                                          | 🗶 Ali Sambas                                | sura                    | abi.com/Users                  |                 |       |           |
|                         |                                                                 | 😰 Guest<br>🕵 Panii Rahman                   | Built-in account t sura | abi.com/Users<br>abi.com/Users |                 |       |           |
|                         |                                                                 | 😰 Stephani Eka                              | sura                    | abi.com/Users                  |                 |       |           |
|                         |                                                                 | 50 SUPPORT_3                                | This is a vendor' sura  | abi.com/Users                  |                 |       |           |
|                         |                                                                 |                                             |                         |                                |                 |       |           |
|                         |                                                                 |                                             |                         |                                |                 |       |           |
|                         |                                                                 |                                             |                         |                                |                 |       |           |
| 🍂 Start 🛛 🞯             | 🥑 🛛 🗐 Manage Your Server                                        | Active Directory User                       |                         |                                |                 |       | 🤻 5:52 PM |

## 4. Tekan OK

| Security<br>Configurati |                                                     |                                                                        |              |              |           |
|-------------------------|-----------------------------------------------------|------------------------------------------------------------------------|--------------|--------------|-----------|
|                         | Active Directory Users and C                        | omputers                                                               |              |              |           |
|                         | 🌍 Eile Action View Window                           | Help                                                                   |              | _ <b>8</b> × |           |
|                         | ⇐ ⇒ 🗈 📧 🐰 💼 🗡                                       | surabi Properties                                                      | <u>?</u> ×   |              |           |
|                         | E-Computers                                         | Select Users, Contacts, or Computers                                   | ? ×          |              |           |
|                         | Omain Controllers     EnreignSecurityPrincipal      | Select this object type:                                               |              |              |           |
|                         | E- C Users                                          | Users or Other objects                                                 | Object Types |              |           |
|                         | Administrator     Green Publishers                  | Erom this location:                                                    |              |              |           |
|                         | E de DisAdmins                                      | surabi.com                                                             | Locations    |              |           |
|                         | DnsUpdateProxy     Domain Admins                    | Enter the object names to select (examples):                           |              |              |           |
|                         | Domain Computers                                    | Ali Sambas (Ali@surabi.com);<br>Panji Bahman Hanif (panji@surabi.com); | Check Names  |              |           |
|                         | Omain Controllers      Omain Guests                 | Stephani Eka Putri (eka@surabi.com)                                    |              |              |           |
|                         | E 🕺 Domain Users                                    | Advanced 1                                                             | ar I Canad I |              |           |
|                         | Enterprise Admins                                   | Advanced                                                               |              |              |           |
|                         | ⊕ So Guest                                          |                                                                        |              |              |           |
|                         | HelpServicesGroup     HelpServicesGroup             |                                                                        |              |              |           |
|                         | ⊕ 🚮 Schema Admins                                   |                                                                        |              |              |           |
|                         | SUPPORT_388945al     Support_388945al     Support_1 |                                                                        |              |              |           |
|                         | 🖸 🛐 Panji Rahman Hanif                              | Add <u>H</u> emove                                                     |              |              |           |
|                         | 🖸 Stephani Eka Putri                                |                                                                        |              |              |           |
|                         | - di Sanibas                                        | OK Cancel                                                              | Apply        |              |           |
|                         | - 🚮 surabi                                          |                                                                        |              |              |           |
|                         |                                                     |                                                                        |              |              |           |
|                         |                                                     |                                                                        | , ,          |              |           |
|                         |                                                     |                                                                        |              |              |           |
|                         |                                                     |                                                                        |              |              |           |
|                         |                                                     |                                                                        |              |              |           |
|                         |                                                     |                                                                        |              |              |           |
| 🏄 Start 🛛 📴             | 🕽 🧾 🧾 Manage Your Server                            | 🞻 Active Directory User                                                |              |              | 🤻 5:53 PM |

5. Terlihat member dari group surabi dengan nama-nama yang terdaftar lalu tekan OK

| Security<br>onfigurati |                                                |                                       |       |   |  |
|------------------------|------------------------------------------------|---------------------------------------|-------|---|--|
|                        | Active Directory Users and Lo                  | mputers                               |       |   |  |
|                        | Elle Action View Window                        | Help                                  | 21 1  |   |  |
|                        |                                                |                                       |       |   |  |
|                        | Computers                                      | General Members Member Of Managed By  |       |   |  |
|                        | Omain Controllers     EoreignSecurityPrincipal | Members:                              |       |   |  |
|                        |                                                | Name Active Directory Folder          |       |   |  |
|                        | 🖅 🕵 Administrator                              | 😰 Ali Sambas surabi.com/Users         |       |   |  |
|                        | Cert Publishers                                | 🖸 Panji Rahman Hanif surabi.com/Users |       |   |  |
|                        |                                                | 😰 Stephani Eka Putri surabi.com/Users |       |   |  |
|                        | 🕀 🧖 Domain Admins                              |                                       |       |   |  |
|                        | Domain Computers                               |                                       |       |   |  |
|                        | Domain Controllers                             |                                       |       |   |  |
|                        | ⊕ • • • • • • • • • • • • • • • • • • •        |                                       |       |   |  |
|                        | 🕀 🧟 Enterprise Admins                          |                                       |       |   |  |
|                        | Group Policy Creato                            |                                       |       |   |  |
|                        | H- 22 Guest                                    |                                       |       |   |  |
|                        | ⊕ 🙀 RAS and IAS Server                         |                                       |       |   |  |
|                        | 🕀 🥨 Schema Admins                              |                                       |       |   |  |
|                        | E SUPPORT_388945ai                             |                                       |       |   |  |
|                        | Papii Rahman Hanif                             | Add Remove                            |       |   |  |
|                        | 🛒 🕺 Stephani Eka Putri                         |                                       |       |   |  |
|                        | - 😰 Ali Sambas                                 |                                       |       |   |  |
|                        | colenak                                        | OKCancel                              | Apply |   |  |
|                        |                                                |                                       |       |   |  |
|                        |                                                |                                       |       |   |  |
|                        |                                                |                                       | ,     | , |  |
|                        |                                                |                                       |       |   |  |
|                        |                                                |                                       |       |   |  |
|                        |                                                |                                       |       |   |  |
|                        |                                                |                                       |       |   |  |

## Konfigurasi Server

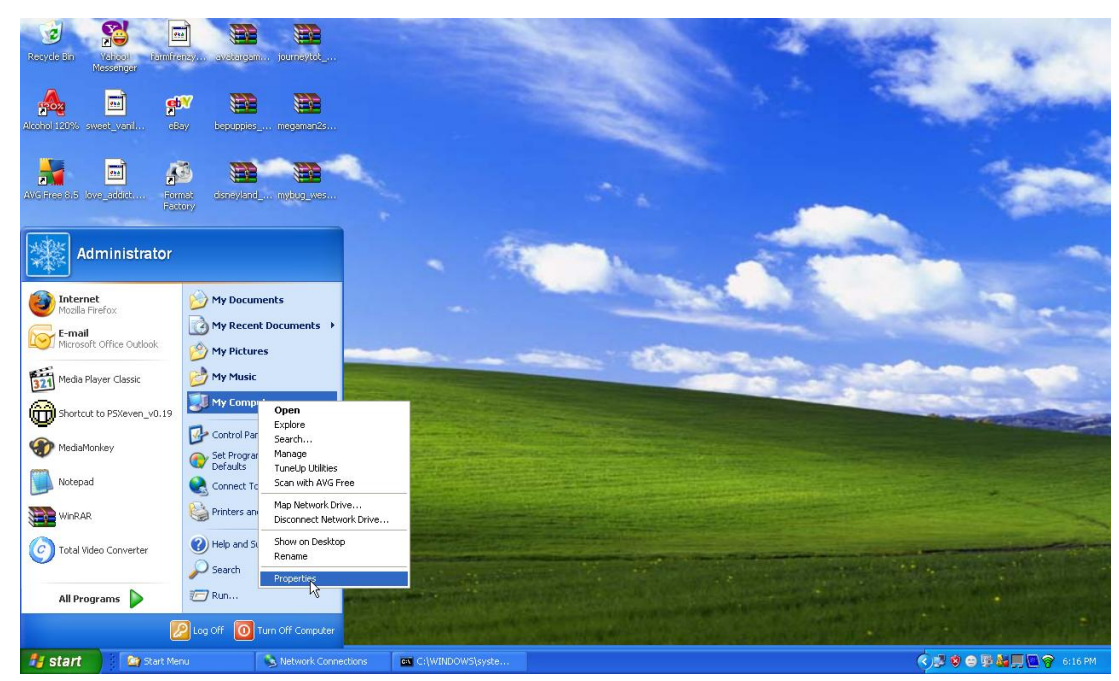

1. Klik kanan pada my computer  $\rightarrow$  properties

2. Tahapan selanjutnya tekan tombol change

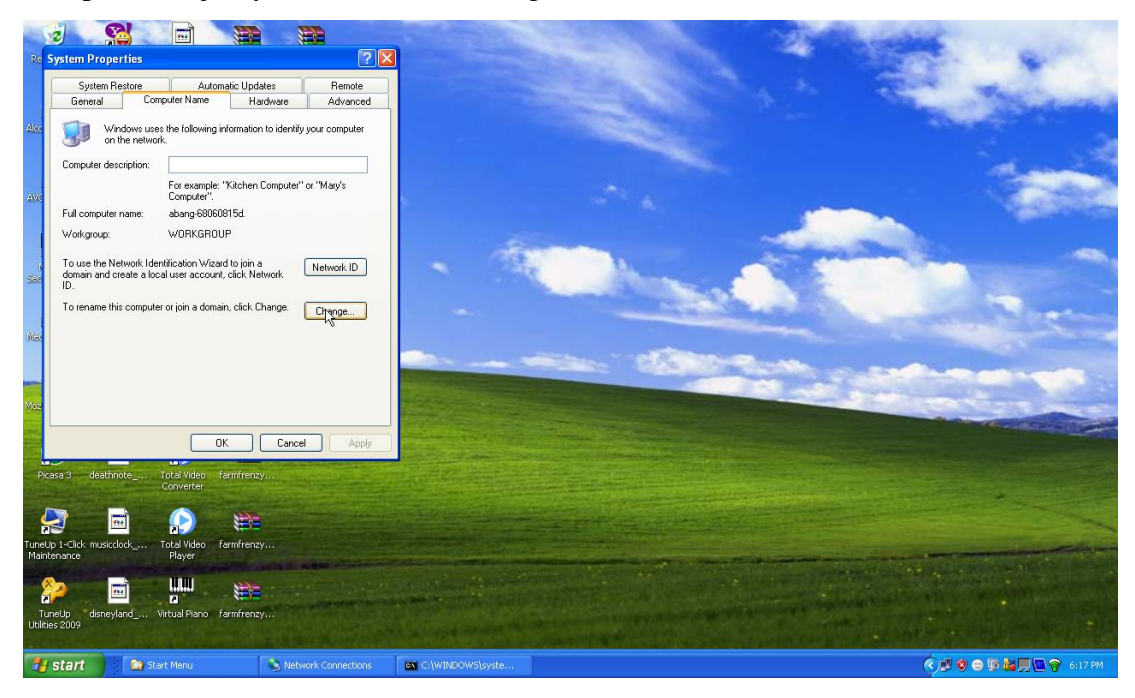

3. Masukan domain yang sama pada server lalu tekan OK

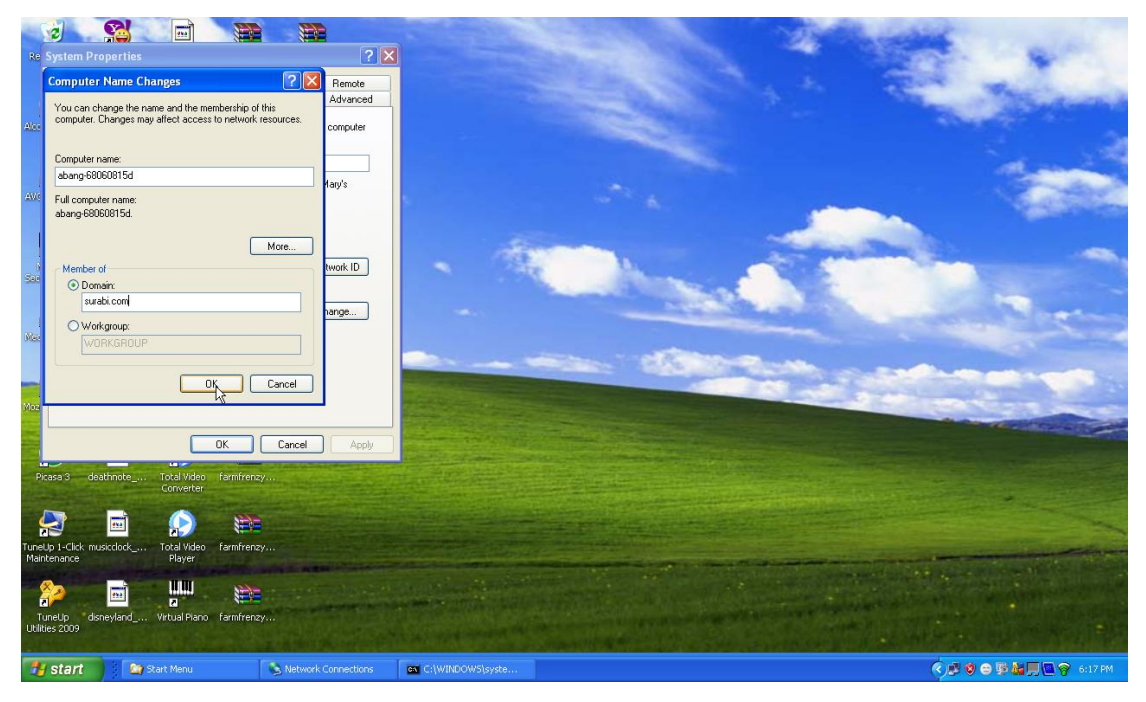

4. Masukan username pada logon dan password lalu tekan OK

| Re<br>Alco<br>Alco<br>Sao<br>Mac | System Properties  System Properties  Computer Name Changes  You can charge the name and the memberith of this computer Dange the name and the memberith of this computer Dange the name and the memberith of this computer Dange the name and the memberith of this computer Dange the name and the memberith of this computer Dange the name and the memberith of this abang 68060815d  More  Member of  OK Cancel  OK Cancel  Computer DAN  OK Cancel  Computer DAN  Conceter  Computer DAN  Conceter  Computer DAN  Cancel  Computer DAN  Conceter  Computer DAN  Conceter  Computer DAN  Computer DAN  Conceter  Computer DAN  Conceter  Computer DAN  Computer DAN  Computer DAN  Computer DAN  Computer DAN  Computer DAN  Computer DAN  Com | 2 X<br>Remote<br>Advanced<br>computer<br>day/s<br>twork ID<br>tenge<br>Apply | Computer Name Changes     Priver the name and password of an account with permission     Dis the domain.   User name:   I all I all I al |  |
|----------------------------------|----------------------------------------------------------------------------------------------------|------------------------------------------------------------------------------|----------------------------------------------------------------------------------------------------|--|
| F<br>Tune<br>Mai                 | case 3     deethinde     Todal Video     famfrenzy       converter     converter     converter       etp 1-Clek     musicclook     Todal Video     Famfrenzy       etp 1-Clek     musicclook     Todal Video     Famfrenzy       etp 1-Clek     musicclook     Todal Video     Famfrenzy       etp 1-Clek     musicclook     Todal Video     Famfrenzy       etp 1-Clek     musicclook     Verbuilt Plano     Famfrenzy       etp 2-Clek     famfrenzy     famfrenzy                                                                                                    | Connections                                                                  |                                                                                                    |  |

5. Setelah itu maka akan muncul pada tampilan selamat datang pada domain yang dituju dan meminta untuk merestart. Klik ok untuk merestart nya

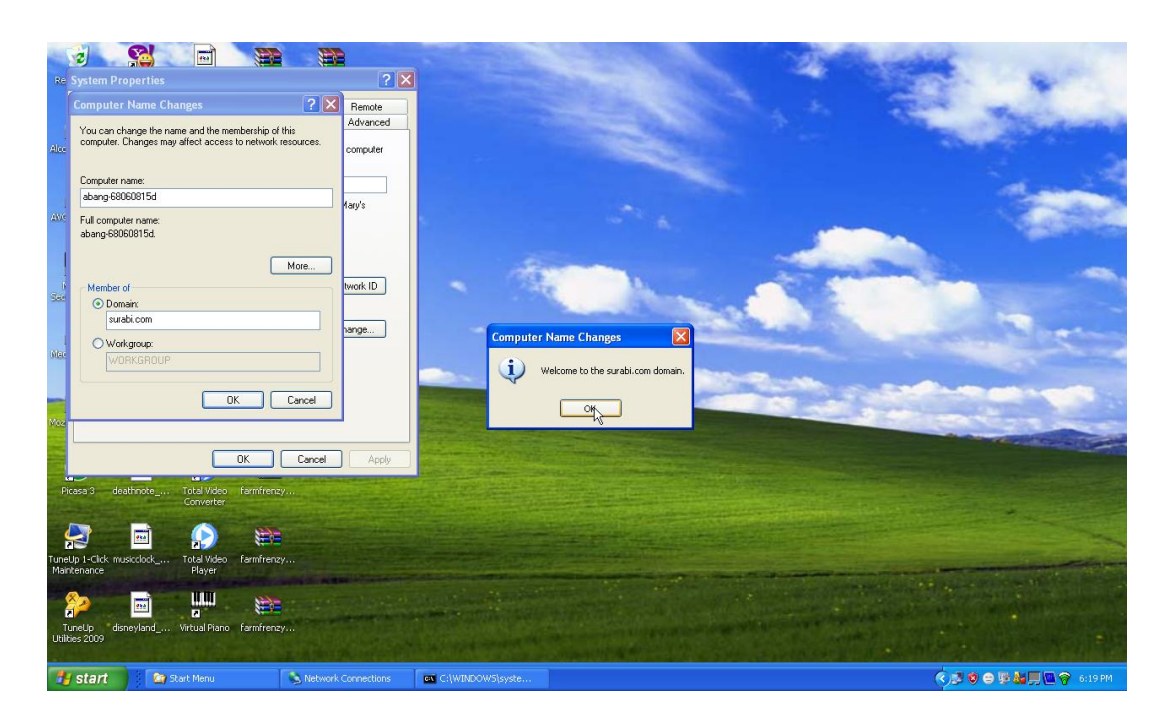

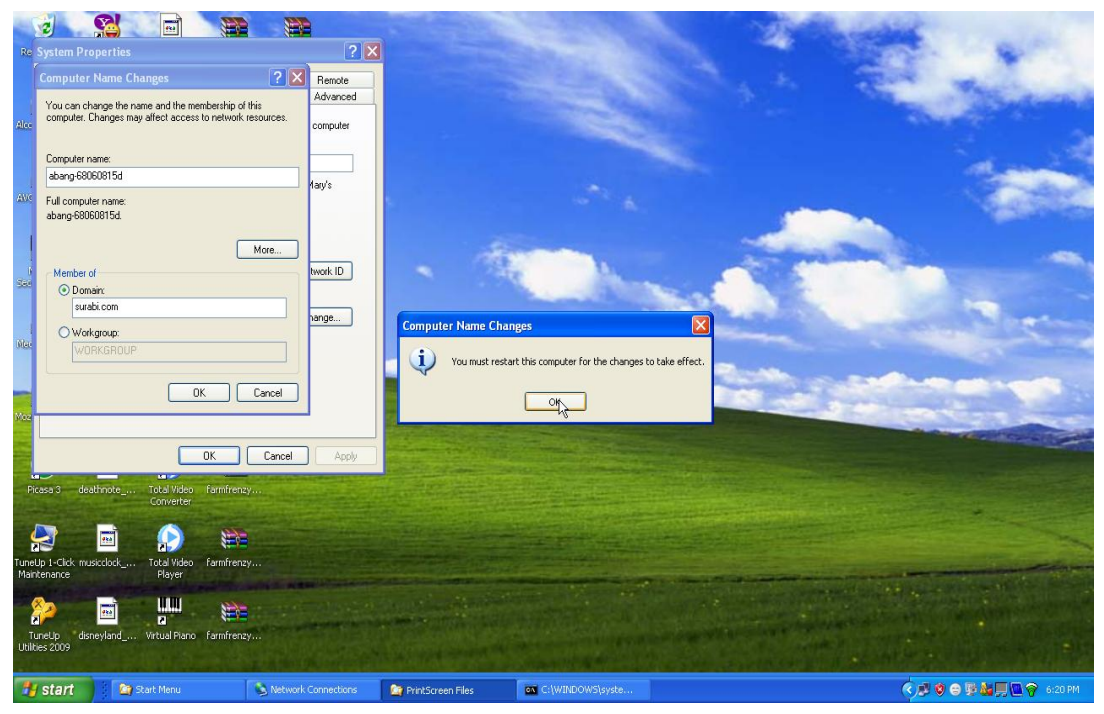

6. Setelah di restart nanti akan memasukan username dan password dan pada tampilan awal desktop akan muncul seperti pada dibawah ini

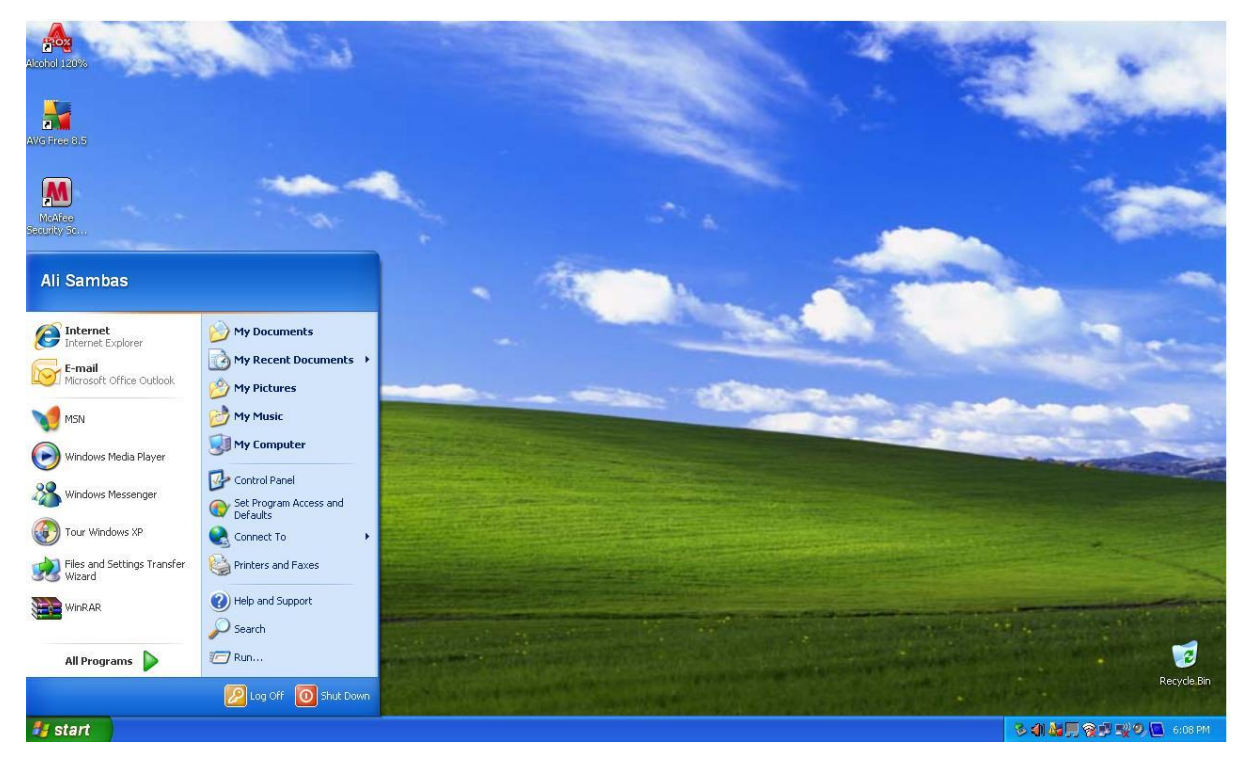